## Logging on to the super computer we will use in class

Mary Allen, Robin Dowell

July 2021

## What is a Super computer

This week we will be using a super computer to work. Super computers are just collections of computers that can work together. A super computer can do more than your laptop because it has more disk space and more memory.

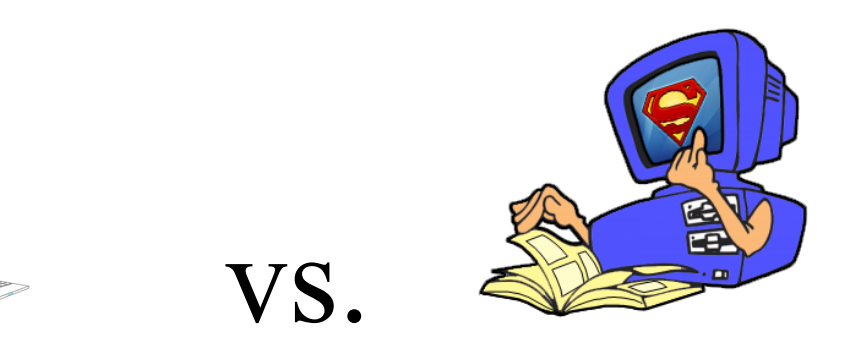

The super computer we will use is called: \_\_\_\_\_\_ (write the name here)

## Usernames and Passwords, Locks and keys

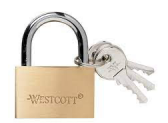

We don't want to deal usernames or passwords. Therefore, we will let github deal with that. Also, passwords are annoying. (People forget them!) So we are going to use a ssh key to log into the super computer.

The key lives on your computer and the "Lock" lives on github. The super computer can then compare the key to the lock and let you in if they match.

- 1. Sign up for a free github account instructions
- 2. Put your github username in this <u>document</u>. We tell the super computer your username is allowed to log in.
- 3. Make a ssh key (You can either follow github's brief instructions or ours (below)
  - a. Github's instructions
    - 1. Check for an existing key

- 2. Generate a key
- 3. Add the key to github
- b. Our instructions (FOR the SAME thing)
  - i. You are going to need
    - 1. to log into github in a web bowser

## Before

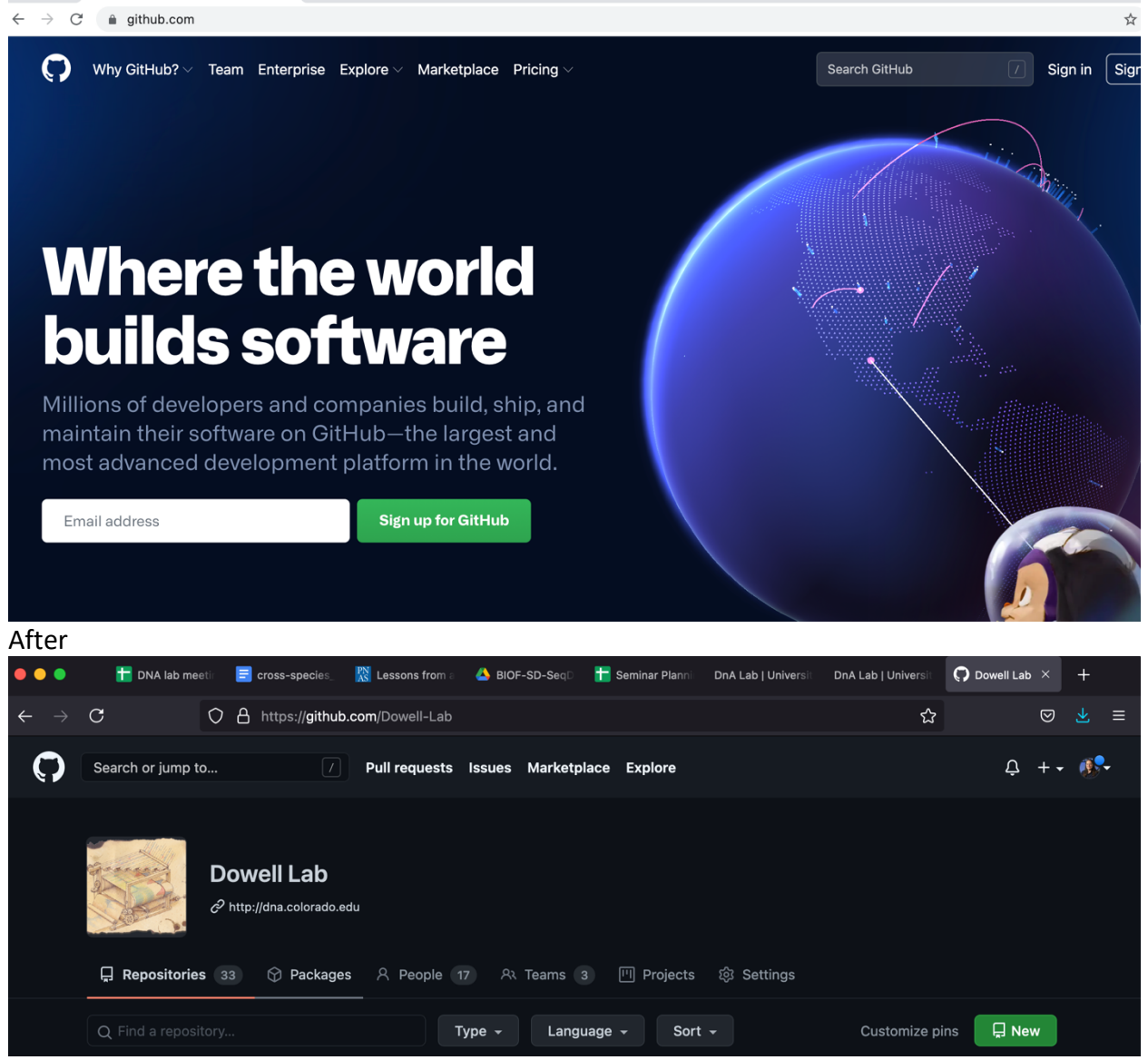

2. to open a terminal:

- a. For people on a mac: Open the program called terminal
- b. For people on a PC Open the program called bash (installation instructions)

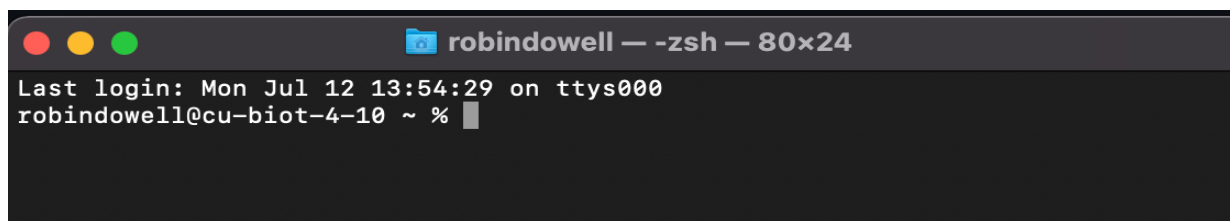

It will look something like that. You will have some writing on the left-hand side that will always be present and will end in either a % sign or a \$ sign. Your typing will go to the right of the \$ or % sign. ALL THINGS YOU type must be SPELLED correctly. All things you type must have the right capitalization!

3. Uese ssh-keygen to generate the key in the terminal

a. obviously don't use Robin's email

robindowell@cu-biot-4-10 ~ % ssh-keygen -t ed25519 -C "robin.dowell@colorado.edu "

b. hit enter every time it asks you a question

If it works it will look like this

|                                                                                                    | robindowell — -zsh — 80×24                                                                                                    |
|----------------------------------------------------------------------------------------------------|----------------------------------------------------------------------------------------------------|
| Last login: Mon Jul 12 13:54                                                                                                    | :29 on ttys000                                                                                                    |
| robindowell@cu-biot-4-10 ~ %<br>"                                                                                                    | ssh-keygen -t ed25519 -C "robin.dowell@colorado.edu                                                                                                    |
| Generating public/private ed<br>Enter file in which to save<br>Enter passphrase (empty for<br>Enter same passphrase again:<br>Your identification has been<br>Your public key has been sav | 25519 key pair.<br>the key (/Users/robindowell/.ssh/id_ed25519):<br>no passphrase): ]<br>saved in /Users/robindowell/.ssh/id_ed25519.<br>ed in /Users/robindowell/.ssh/id_ed25519.pub. |
| SHA256:g4uYPPf2T63y0ni/gEQTG                                                                                                    | dWZZP0wrmi0sVTedrBS0aM robin.dowell@colorado.edu                                                                                                    |
| The key's randomart image is                                                                                                    | :                                                                                                    |
| +[ED25519 256]+<br>  0+.00+.0                                                                                                    |                                                                                                    |
| =*                                                                                                    |                                                                                                    |
| 0 0 +.*. <br>  0 .+ 0E= 0                                                                                                    |                                                                                                    |
| . So = + .                                                                                                    |                                                                                                    |
|                                                                                                    |                                                                                                    |
| 0 +.00                                                                                                    |                                                                                                    |
| *+.0.  <br>+[SHA256]+                                                                                                    |                                                                                                    |
| robindowell@cu-biot-4-10 ~ %                                                                                                    |                                                                                                    |
| 1.                                                                                                    | Activate the ssg-agent                                                                                                    |
| robindowell@cu-biot-4-10                                                                                                    | ~ % eval "\$(ssh-agent -s)"                                                                                                    |
|                                                                                                    | c. If it works it will look like this                                                                                                    |
| robindowell@cu-biot-4<br>Agent pid 47056                                                                                                    | -10 ~ % eval "\$(ssh-agent -s)"                                                                                                    |
| 2.                                                                                                    | Check if you have a ssh config file                                                                                                    |
| robindowell@cu-biot-4-10                                                                                                    | ~ % open ~/.ssh/config                                                                                                    |
| The file /Users/robindow                                                                                                    | ell/.ssh/config does not exist.                                                                                                    |
|                                                                                                    | d. If you don't have one copy ours                                                                                                    |
| robindowell@cu-biot-4-10                                                                                                    | cv % curl http://dna.colorado.edu/ShortRead/config >~/.ssh/cor                                                                                                    |
|                                                                                                    |                                                                                                    |

robindowell@cu-biot-4-10 ~ % ssh-add -K ~/.ssh/id\_ed25519 Identity added: /Users/robindowell/.ssh/id\_ed25519 (robin.dowell@colorado.edu) robindowell@cu-biot-4-10 ~ % pbcopy < ~/.ssh/id\_ed25519.pub

4. Put your ssh key on github

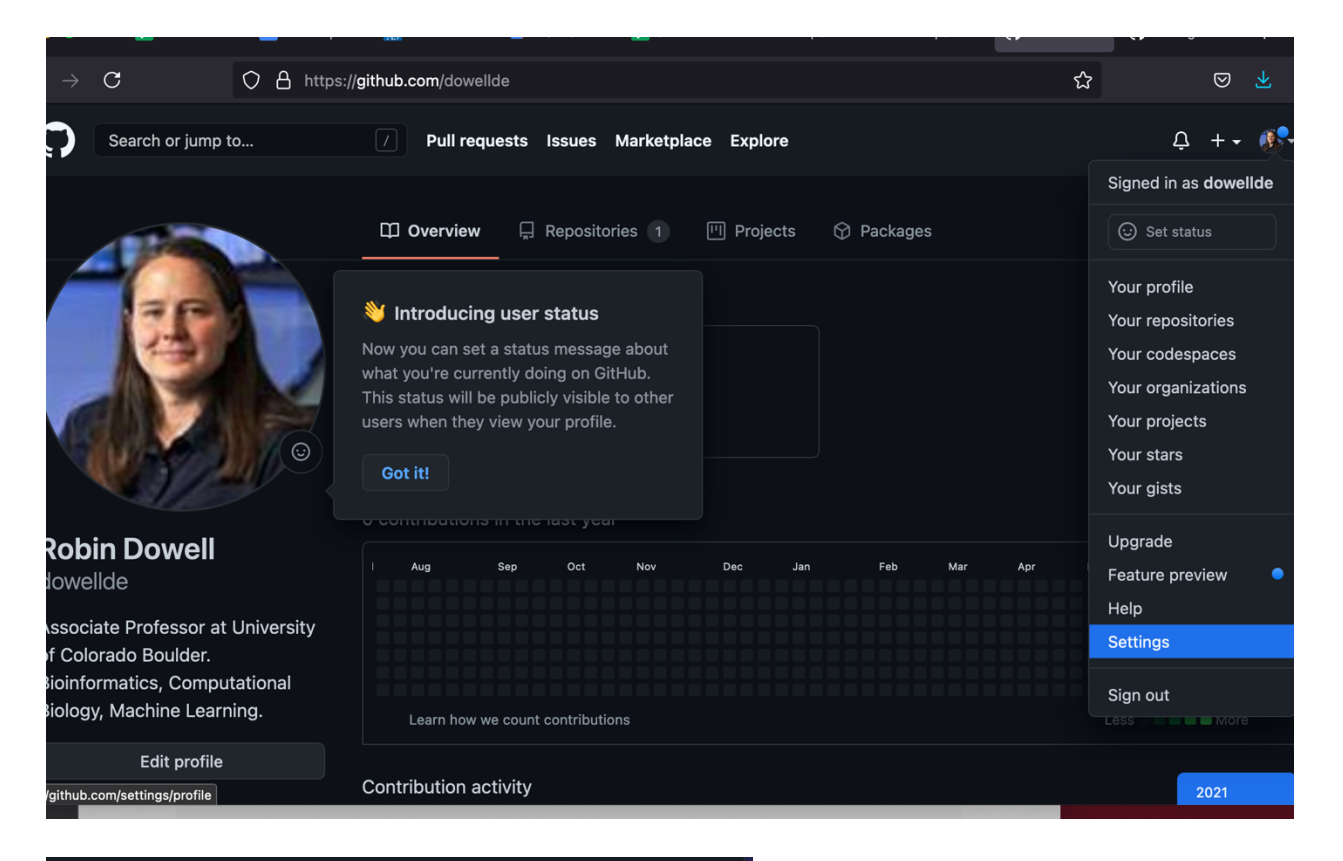

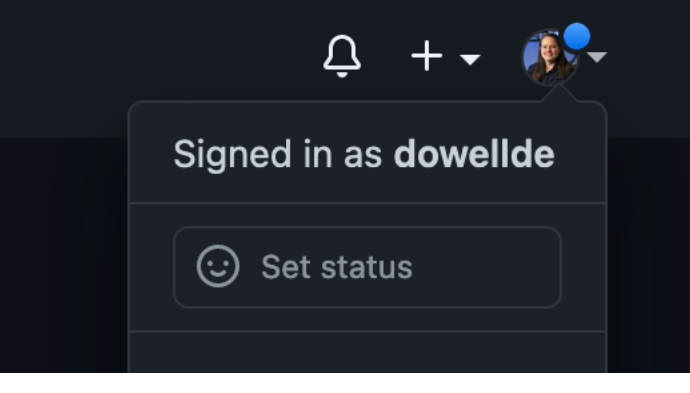

| $\leftarrow \rightarrow$             | C C A https://                        | / <b>github.com</b> /settings/profile                                         |              | ☆               | ${igsidential}$ |  | ≡ |
|--------------------------------------|---------------------------------------|-------------------------------------------------------------------------------|--------------|-----------------|-----------------|--|---|
|                                      | Robin Dowell<br>Your personal account | ₽ Switch to another account +                                                 |              | Go to your pers | onal profile    |  |   |
|                                      | Account settings                      | Public profile                                                                | blic profile |                 |                 |  |   |
|                                      | Profile                               | Name Profile                                                                  | file picture |                 |                 |  |   |
|                                      | Account                               | Robin Dowell                                                                  |              |                 |                 |  |   |
|                                      | Appearance                            | Your name may appear around GitHub where you contribute or are mentioned. You |              |                 |                 |  |   |
|                                      | Account security                      | Public email robin.dowell@colorado.edu                                        |              |                 |                 |  |   |
|                                      | Billing & plans                       |                                                                               |              |                 |                 |  |   |
|                                      | Security log                          | You can manage verified email addresses in your email settings.               |              | 1. 60 10/       |                 |  |   |
|                                      | Security & analysis                   | Bio                                                                           | ØE           | dit             |                 |  |   |
|                                      | Emails                                | Associate Professor at University of Colorado Boulder.                        |              |                 |                 |  |   |
| Notifications<br>Scheduled reminders | Notifications                         | Bioinformatics, Computational Biology, Machine Learning.                      |              |                 |                 |  |   |
|                                      | Scheduled reminders                   | You can @mention other users and organizations to link to them.               |              |                 |                 |  |   |
|                                      | SSH and GPG keys                      |                                                                               |              |                 |                 |  |   |
|                                      | Repositories                          | http://dowell.colorado.edu                                                    |              |                 |                 |  |   |

| •••                          | 📘 DNA lab me 🛛 🚍 cross-speci          | 🞇 Lessons from 🔺 BIOF-SD-Se  🔚 Seminar Plan DnA Lab   Univer DnA Lab   Univer                                                                              | $oldsymbol{O}$ SSH and (X | 🗭 Adding a ne    | +           |
|------------------------------|---------------------------------------|----------------------------------------------------------------------------------------------------|---------------------------|------------------|-------------|
| $\leftarrow \   \rightarrow$ | C O A https://g                       | jithub.com/settings/keys                                                                                                    | ☆                         | ${igsidential}$  | ≡ لغ        |
| $\mathbf{O}$                 | Search or jump to                     | 7 Pull requests Issues Marketplace Explore                                                                                                    |                           | Ļ +.             | <b>\$</b> - |
|                              | Robin Dowell<br>Your personal account | ⇄ Switch to another account ←                                                                                                    | Go to your                | personal profile |             |
|                              | Account settings                      | SSH keys                                                                                                    |                           | New SSH key      |             |
|                              | Profile                               | There are no SSH keys associated with your account.                                                                                                    |                           |                  |             |
|                              | Account                               | Check out our guide to generating SSH keys or troubleshoot common SSH problems.                                                                            |                           |                  |             |
|                              | Appearance                            |                                                                                                    |                           |                  |             |
|                              | Account security                      | GPG keys                                                                                                    |                           | New GPG key      |             |
|                              | Billing & plans                       | There are no GPG keys associated with your account.                                                                                                    |                           |                  |             |
|                              | Security log                          | Learn how to generate a GPG key and add it to your account.                                                                                                |                           |                  |             |
|                              | Security & analysis                   |                                                                                                    |                           |                  |             |
|                              | Emails                                | Vigilant mode Beta                                                                                                    |                           |                  |             |
|                              | Notifications                         | Flag unsigned commits as unverified                                                                                                    |                           |                  |             |
|                              | Scheduled reminders                   | This will include any commit attributed to your account but not signed with your GPG or S/N<br>Note that this will include your existing unsigned commits. | MIME key.                 |                  |             |
|                              |                                       |                                                                                                    |                           |                  |             |

| •••                          | 惜 DNA lab mei 🛛 😑 cross-speci         | 🞇 Lessons from 🔺 BIOF-SD-Se  干 Seminar Plan 🛛 DnA Lab   Univer 🛛 DnA Lab   Univer 🖓 | Add new ∜×   | 🗭 Adding a nev   | +          |  |
|------------------------------|---------------------------------------|-------------------------------------------------------------------------------------|--------------|------------------|------------|--|
| $\leftarrow \   \rightarrow$ | C C A https://                        | sithub.com/settings/ssh/new                                                         | ☆            | ${igsidential}$  | ≡ لغ       |  |
| Ç                            | Search or jump to                     | 7 Pull requests Issues Marketplace Explore                                          |              | ↓ + •            | <b>8</b> - |  |
|                              | Robin Dowell<br>Your personal account | 군 Switch to another account <del>-</del>                                            | Go to your p | personal profile |            |  |
|                              | Account settings                      | SSH keys / Add new                                                                  |              |                  |            |  |
|                              | Profile                               | Title                                                                               |              |                  |            |  |
|                              | Account                               | AWS short read 2021                                                                 |              |                  |            |  |
|                              | Appearance                            | Key                                                                                 |              |                  |            |  |
|                              | Account security                      | ssh-ed25519 AAAAC3NzaC1IZDI1NTE5AAAAIIKx0mzapyaR4E4DkXjng0PwegSt0L4                 | 4kzXLmQHml   | JvPx             |            |  |
|                              | Billing & plans                       | robin.dowell@colorado.edu                                                           |              |                  |            |  |
|                              | Security log                          |                                                                                     |              |                  |            |  |
|                              | Security & analysis                   |                                                                                     |              |                  |            |  |
|                              | Emails                                |                                                                                     |              |                  |            |  |
|                              | Notifications                         |                                                                                     |              |                  |            |  |
|                              | Scheduled reminders                   | Add SSH key                                                                         |              |                  |            |  |
|                              | SSH and GPG keys                      |                                                                                     |              |                  |            |  |

- 4. WAIT at least 5 min!!!!!
- 5. Log into the supercomputer (this you will do in class, not before)